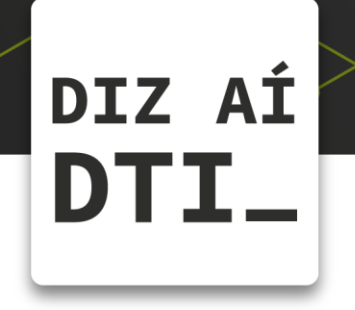

## ENVIANDO ARQUIVOS PARA O QUIOSQUE

Dicas conectadas com a sua vida

acadêmica

*Como enviar arquivos para o quiosque usando um computador* 

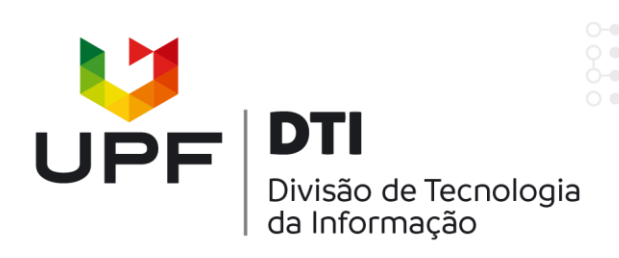

## ANTES DE TUDO: Acesse http://impressao.upf.br/desktop

| PrintSafe                                                     |                                                                                                    |
|---------------------------------------------------------------|----------------------------------------------------------------------------------------------------|
| LOGIN                                                         |                                                                                                    |
| Usuário                                                       |                                                                                                    |
| Senha                                                         |                                                                                                    |
| ENTRAR<br>2019 © DOCMPS, Sistema de Outsourcing de Impressão. | <ul> <li>1 – Conecte-se utilizando seu</li> <li>usuário e senha da intranet (apenas<br/>a matrícula, sem o @upf.br).</li> </ul> |

|                                                    |                          | 🕕 rafael gafforel                  | ∎× +8 |
|----------------------------------------------------|--------------------------|------------------------------------|-------|
|                                                    | Home - Upload -          | <b>2 – Selecione</b> o arquivo que |       |
| Extrato de Impressões                              | Upload                   |                                    |       |
| Enviar Arquivo<br>2.1 – Então clique em<br>enviar. | ENVIO DE ARQUIVO  Enviar | Selecione                          |       |

**IMPORTANTE:** os arquivos devem estar no formato PDF.

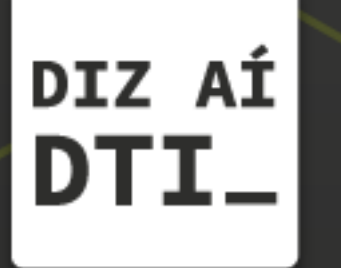

EM CASO DE DÚVIDAS ENTRE EM CONTATO, ESTAMOS PRONTOS PRA TE ATENDER

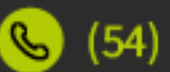

🕓 (54) 3316.8250

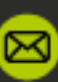

🖂 chamados@upf.br